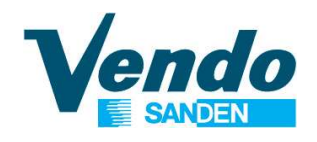

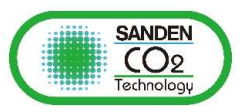

## CDU Guide afficheur et programmes

- 1. Panneau de commande
- 2. Paramètres de lecture
- 3. Réglage du modèle de groupe
- 4. Réglage de l'application
- 5.1 à 5.9 Menu Paramètres
- 6.1 & 6.2 Alarmes
- 7. Démarrage du groupe de condensation
- 8.1 à 8.3 Vérification de la version de programme

Février 2022

Ce document est la propriété de SandenVendo Gmbh. Les illustrations de ce document sont données à titre indicatif. SandenVendo Gmbh se réserve le droit de modifier les informations de ce document sans préavis.

### 100% CO2 Condensing Units ECO-FRIENDLY REVOLUTION

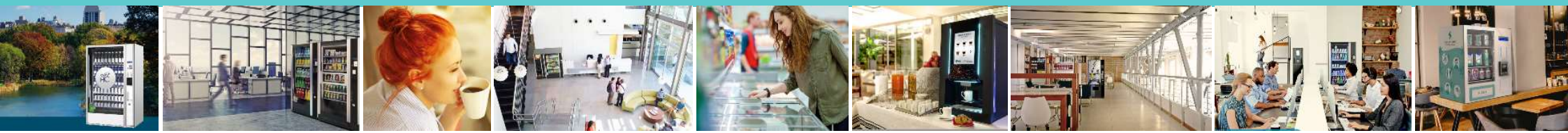

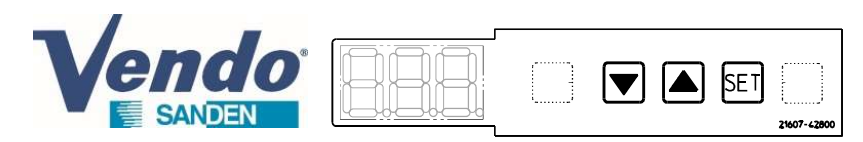

#### 1/ Panneau de commande

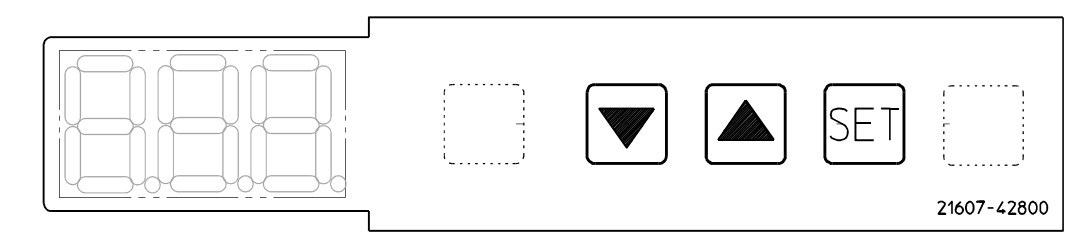

| Nom        | Fonction                                                                                                    |
|------------|----------------------------------------------------------------------------------------------------|
| SET bouton | Défilement des paramètres                                                                                                    |
| ▲ bouton   | Modification paramètre (augmentation)                                                                                                    |
| ▼ bouton   | Modification paramètre (diminution)                                                                                                    |
| 888.       | Affiche la valeur de basse pression en mode<br>normal (boucle A).<br>Affiche la valeur de réglage en mode réglage,<br>ainsi que les données de lectures. |
|            | Flash quand envoi ou reception de données de communication entre la supervision et l'unité de condensation.                                              |

## 1/ Panneau de commande

#### 2/ Initialisation du groupe de condensation

Quand l'unité de condensation est alimentée, le panneau de commande s'allume en montrant d'abord les information cidessous, jusqu'à afficher la valeur basse pression de la boucle A :

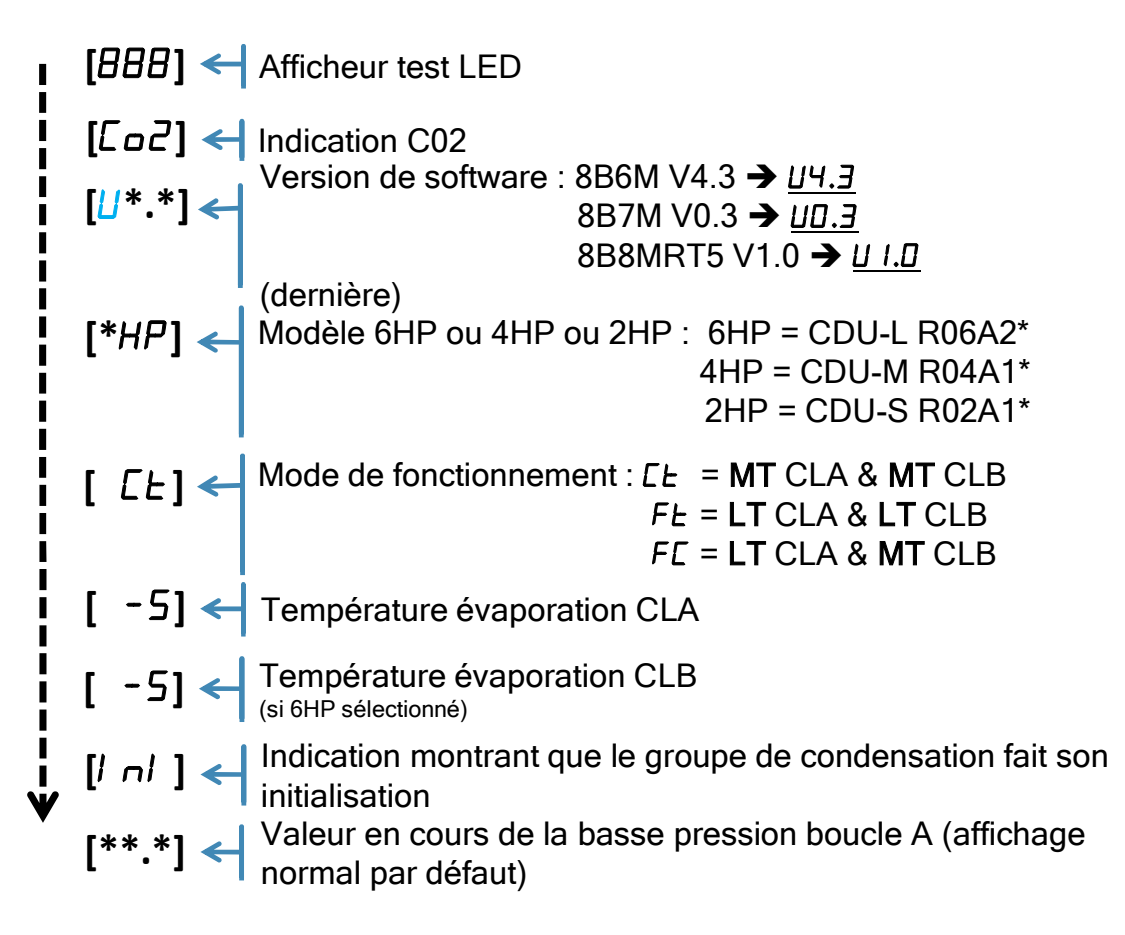

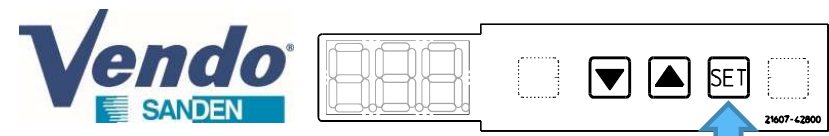

1- Depuis le mode d'affichage normal, appuyer brièvement sur le bouton SET.

2- Choisir avec les boutons ▲ ou ▼ le circuit de réfrigération [CLA, CLB ou CHC]

3- Appuyer brièvement sur le bouton **SET** pour faire défiler les paramètres de lecture selon la table. Changez de circuit de réfrigération avec ▲ou▼.

4- Sortie : appuyer et maintenir "SET" pendant 3 secondes pour terminer la lecture et revenir au mode d'affichage normal (ou aucune action sur le panneau de commande pendant 1 minute)

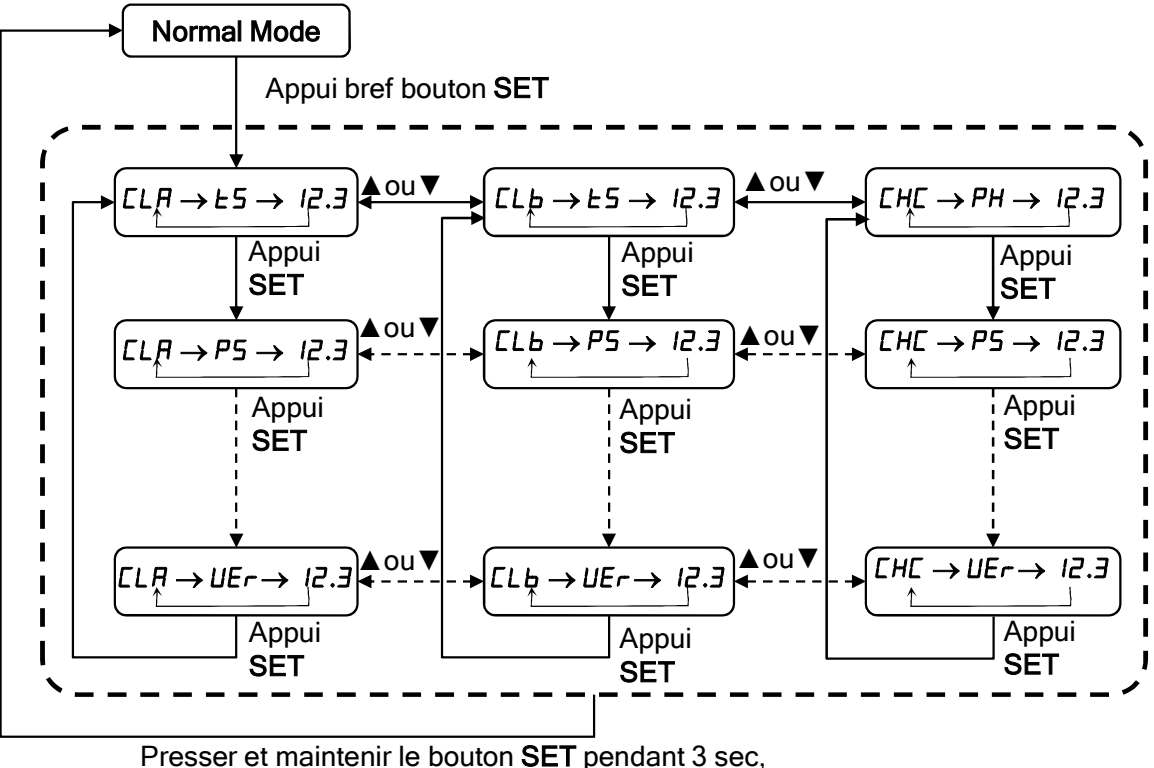

2/ Paramètres de lecture

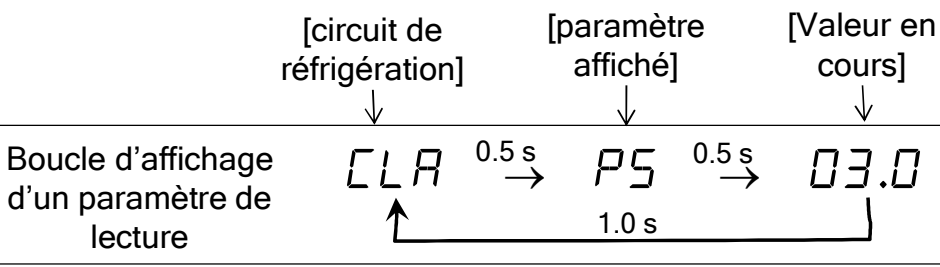

|    | i               |      |                                                                                              |       |
|----|-----------------|------|----------------------------------------------------------------------------------------------|-------|
| N° | Boucle<br>froid | Code | signification                                                                                | Unité |
|    | A/B             | £5   | Sonde de température d'aspiration                                                            | °C    |
| 1  | с               | РН   | Calcul température du sous-refroidisseur,<br>difference entre l'entrée et la sortie (LI -Lu) | к     |
| 2  | A/B/C           | PS   | Pression d'aspiration (BP)                                                                   | MPaG  |
| 3  | A/B/C           | Pd   | Pression de refoulement (HP)                                                                 | MPaG  |
| 4  | A/B/C           | Ed   | Sonde de température de refoulement                                                          | °C    |
| 5  | A/B/C           | El   | Sous refroidisseur : température d'entrée                                                    | °C    |
| 6  | A/B/C           | ٤u   | Sous refroidisseur : température de sortie                                                   | °C    |
| 7  | A/B/C           | Er   | Position détendeur électronique                                                              | Pulse |
| 8  | A/B/C           | EI   | Fréquence du compresseur inverter                                                            | Hz    |
| 9  | A/B/C           | For  | Sonde de température carte électronique                                                      | °C    |
| 10 | A/B/C           | ERr  | Sonde de température air ambient                                                             | °C    |
| 11 | A/B/C           | FFI  | Gas cooler : vitesse ventilateur (Haut)                                                      | rpm   |
| 12 | A/B/C           | FF2  | Gas cooler : vitesse ventilateur (Bas)                                                       | rpm   |
| 13 | A/B/C           | Ful  | Gas cooler : tension contrôle ventilateur (Haut)                                             | V     |
| 14 | A/B/C           | Fu2  | Gas cooler : tension contrôle ventilateur (Bas)                                              | V     |
| 15 | A/B/C           | PSo  | Cible pression d'aspiration                                                                  | MPaG  |
| 16 | A/B/C           | Pdo  | Cible pression de refoulement                                                                | MPaG  |
| 17 | A/B/C           | E o  | Cible fréquence compresseur                                                                  | Hz    |
| 18 | A/B/C           | SCu  | Version de software (à partir de 8B8 MRT5 V1.01)                                             | -     |
| 19 | A/B/C           | UEr  | Version de software (à partir de 8B8 MRT5 V1.01)                                             | -     |
|    |                 | i    |                                                                                              |       |

ou attendre un moment, pour revenir au mode d'affichage normal

1- Depuis le mode d'affichage normal, presser et maintenir ▼et ▲ pendant 10 secondes.

2- L'afficheur montre "P00" et "000" alternativement toute les 0.5 secondes (le paramètre et sa valeur).

- 3- Appui bref sur ▲ ou ▼ pour régler la valeur désirée.
- 4- Appuyez sur "SET" depuis "P00" pour atteindre le réglage de "P72".
- 5- L'afficheur montre "P72" et "000" alternativement toute les 0.5 secondes.
- 6- Appui bref sur ▲ ou ▼ pour régler la valeur désirée.
- 7- Appuyez sur "SET" depuis "P73" pour atteindre le réglage de "P73".
- 8- L'afficheur montre "P73" et "000" alternativement toute les 0.5 secondes.
- 9- Appui bref sur ▲ ou ▼ pour régler la valeur désirée.

10- Sortie : appuyer et maintenir "SET" pendant 3 secondes pour revenir au mode d'affichage normal (ou aucune action sur le panneau de commande pendant 1 minute)

| P00 | Type d'unité | Modèle       |
|-----|--------------|--------------|
| 000 | 6HP          | CDU-L R06xxx |
| 001 | 2HP          | CDU-S R02xxx |
| 002 | 4HP          | CDU-M R04xxx |

| P72 | Protocole Inverter                                    |           |
|-----|-------------------------------------------------------|-----------|
| 000 | PCB Inverter 230V / alimentation 230V 3ph ou 230V 1ph | Erreur E  |
| 001 | PCB Inverter 400V / alimentation 400V 3ph             | mauvais r |

| P73 | Pressostat HP                                 |               |
|-----|-----------------------------------------------|---------------|
| 000 | Absence (réglage par défaut Tous modèles CDU) | Erreur E02 s  |
| 001 | Présence                                      | mauvais régla |

## 3/ Réglage du modèle de groupe (SAV seulement)

-Important, groupe neuf équipé avec ce software → ces paramètres sont réglés par défaut d'usine, passez à la section § 4.
-Procédure à suivre en cas de changement de carte de contrôle, pour régler ces paramètres conformément au type d'unité.

*-Des codes erreurs peuvent apparaitre si le modèle sélectionné ne correspond pas avec la réalité* 

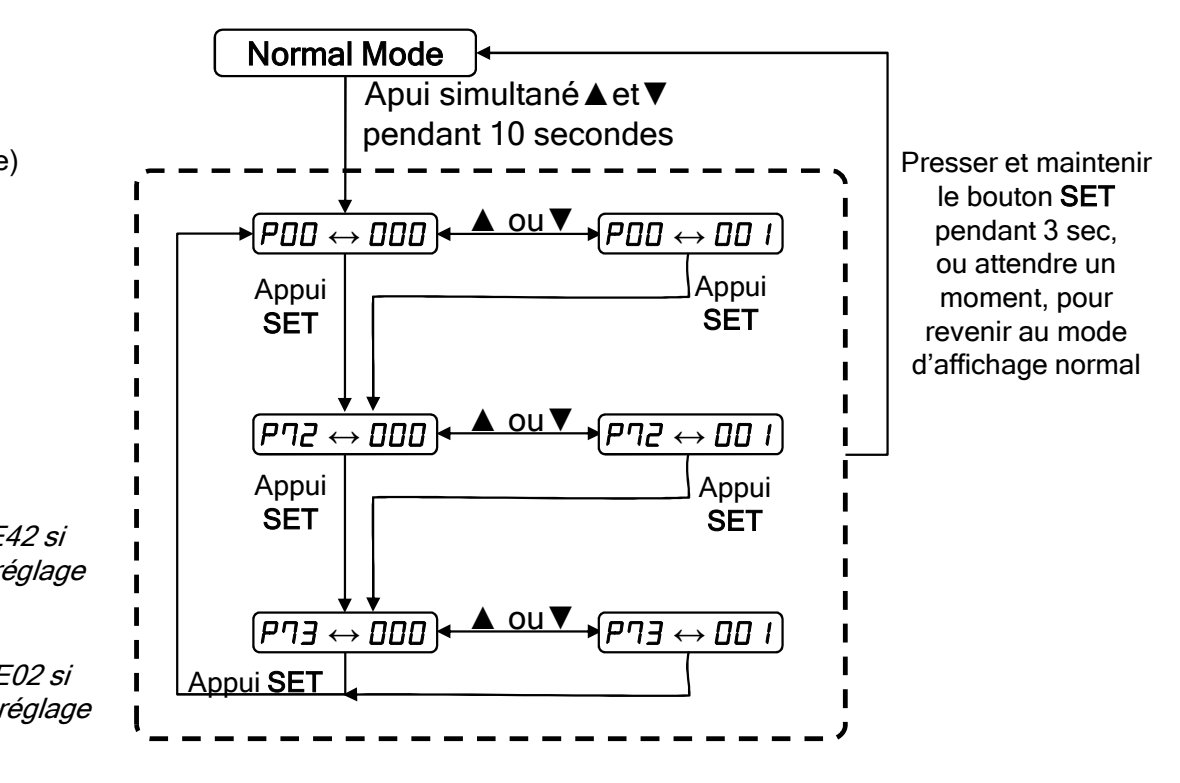

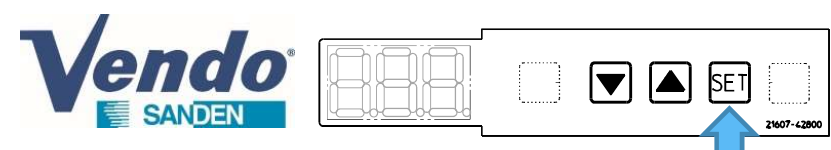

1- Depuis le mode d'affichage normal, presser et maintenir "SET" pendant 3 secondes.

2- L'afficheur montre "n00" et "000" alternativement toute les 0.5 secondes (le paramètre et sa valeur).

3- Appui bref sur ▲ ou▼ pour régler la valeur désirée.

4- Appuyez sur "SET" depuis "n00" pour atteindre le réglage de "n01".

5- L'afficheur montre "n01" et "000" alternativement toute les 0.5 secondes.

6- Appui bref sur ▲ ou ▼ pour régler la valeur désirée.

7- Sortie : appuyer et maintenir "SET" pendant 3 secondes pour revenir au mode d'affichage normal (ou aucune action sur le panneau de commande pendant 1 minute)

| n00         | Choix possible           | Type d'ap                   | Tempe<br>d'evapo           | érature<br>pration : | Indication<br>afficheur à |          |  |  |
|-------------|--------------------------|-----------------------------|----------------------------|----------------------|---------------------------|----------|--|--|
| Code        | pour les modèles         | . , F F                     | CLA                        | CLB                  | la mise sous<br>tension   |          |  |  |
| 000         | CDU-S / CDU-M /<br>CDU-L | MT A - MT B                 | Positif                    | -5°C                 | -5°C                      | Ct       |  |  |
| 001         | CDU-M /<br>CDU-L         | LT A - LT B                 | Négatif                    | -30°C                | -30°C                     | Ft       |  |  |
| 002         | CDU-L                    | LT A - MT B                 | Positif et<br>Négatif      | -30°C                | -5°C                      | FC       |  |  |
| n01<br>Code |                          | Contrôle sous refroidisseur |                            |                      |                           |          |  |  |
| 000         | Vitesse                  | À régler e                  | n cas d'applic<br>- ב גווי | ation "N             | /IT A - M                 | IT B" or |  |  |

*MT A = Medium Temperature circuit A (positif) MT B = Medium Temperature circuit B (positif)* 

Basse pression

001

LTA = Low Temperature circuit A (négatif) LTB = Low Temperature circuit B (négatif)

Réglage cas special "LT A - LT B"

## 4/ Réglage de l'application

Important : Le modèle doit être sélectionné avant de procéder au réglage de l'application (Cf. §3 précédent, en cas de remplacement de la carte de contrôle )

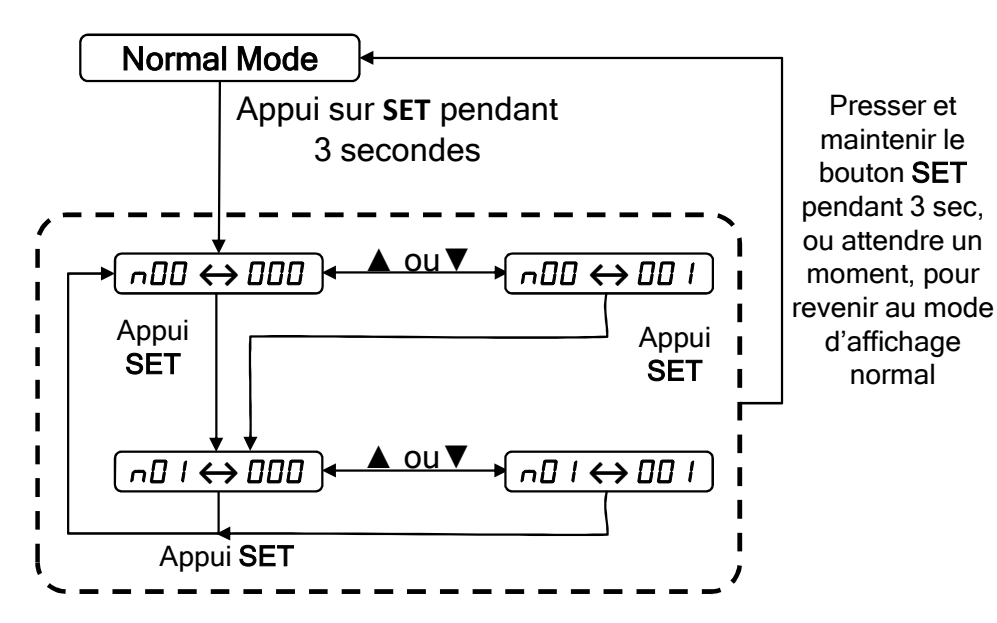

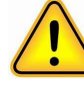

Important : - Couper l'alimentation (OFF/ON) après ce réglage. -Vérifiez les nouveau réglages quand le groupe de condensation s'initialise.

-Changer le réglage de l'application efface les réglages antérieurs à leur valeur par défaut 1- Depuis le mode affichage normal, Presser et maintenir V et A et SET nendant 3 secondes

Presser et maintenir ▼ et ▲ et SET pendant 3 secondes, pour entrer dans le menu réglage des paramètres

1<sup>ère</sup> étape (exemple modification avec A02):

Choisir une liste de paramètres à modifier :

- PCo : liste paramètres communs aux 3 boucles, paramètres Pxx
- CLA : liste paramètres de la boucle A, paramètres Axx
- *CLb : liste paramètres de la boucle B, paramètres Bxx*
- CHC : liste paramètres de la boucle C, paramètres Cxx
- 2- L'afficheur montre en premier "PCo",
- 3- Appui bref sur ▲ ou ▼ pour sélectionner le sous menu à modifier
  4- Appui bref sur "SET" pour entrer dans le sous menu désiré

#### 2<sup>ème</sup> étape (exemple modification avec A02):

5- L'afficheur montre le 1<sup>er</sup> paramètre de la liste "A01" et "02.0" alternativement toute les 0.5 secondes (le paramètre et sa valeur).
6- Un ou plusieurs appui(s) bref(s) sur "SET" pour descendre sur le paramètre à modifier.

7- Appuis brefs sur ▲ ou ▼ pour régler la valeur désirée.

8- S'il y d'autres paramètres à modifier plus bas dans cette liste : un ou plusieurs appui(s) bref(s) sur "SET" pour descendre sur le paramètre à modifier. Si non, aller au point suivant.

9- Sortie : appuyer et maintenir "SET" pendant 3 secondes pour revenir au mode d'affichage normal (ou aucune action sur le panneau de commande pendant 1 minute)

Important : La circulation dans le menu paramètres donne l'accès à un nombre important de paramètres. Veuillez à modifier uniquement les paramètres indiqués dans ce guide et en fonction du besoin.

## 5.1/ Menu Paramètres :

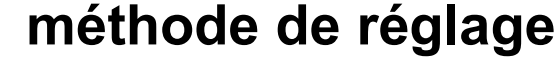

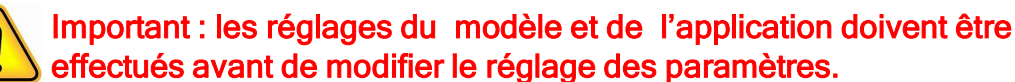

Réglage du modèle et de l'application, voir section précédentes § 3 & 4.

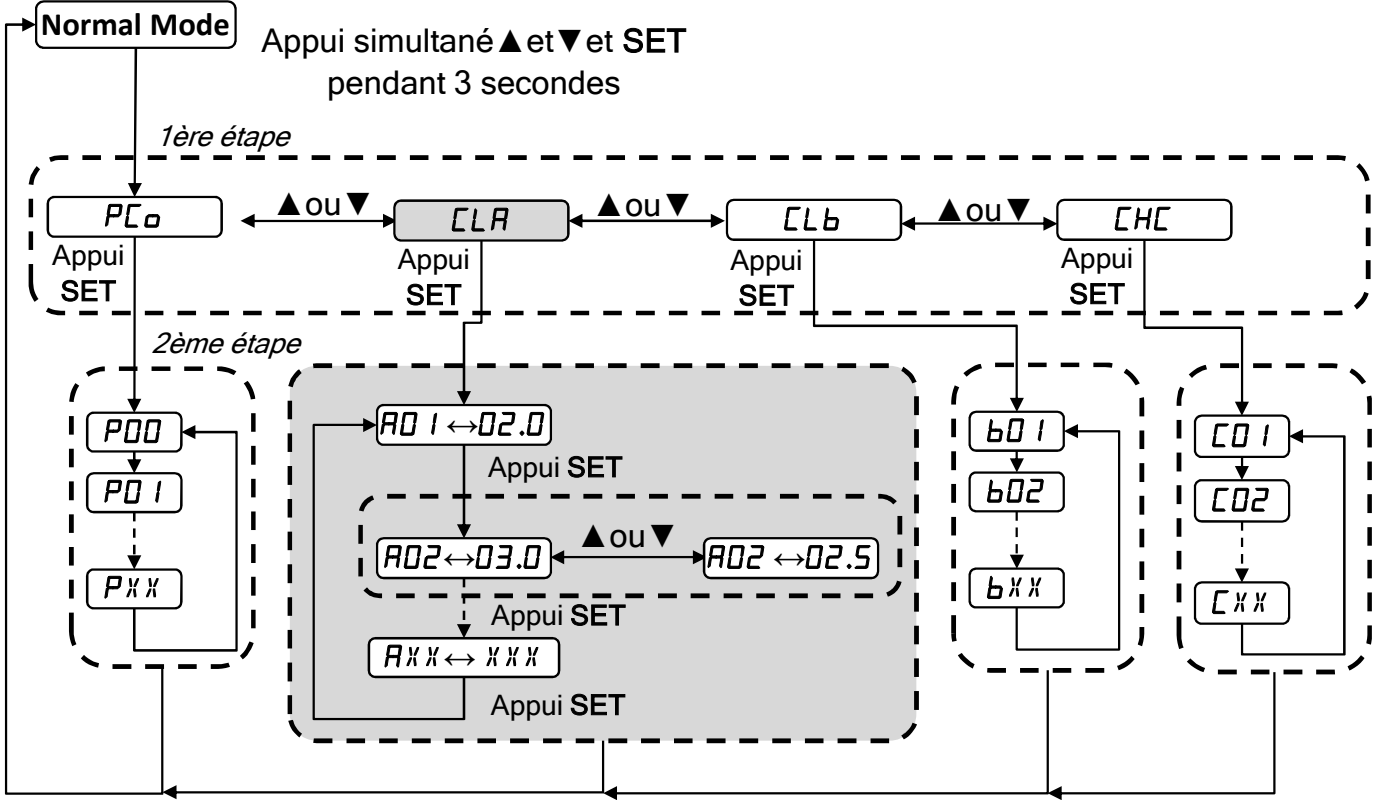

Presser et maintenir le bouton **SET** pendant 3 sec, ou attendre un moment, pour revenir au mode d'affichage normal 1- Depuis le mode affichage normal, Presser et maintenir ▼ et ▲ et SET pendant 3 secondes, pour entrer dans le menu réglage des paramètres

SET

21607-428

1

1ère

endo

<u>/!</u>`

Remarque : Il faut sortir du sous menu en cours puis répéter la 1ère étape pour changer de menu à modifier,

par exemple pour modifier un paramètre Pxx puis un paramètre Axx, ou bxx, ou encore Cxx.

Important : La circulation dans le menu paramètres donne l'accès à un nombre important de paramètres. Veuillez à modifier uniquement les paramètres indiqués dans ce guide et en fonction du besoin.

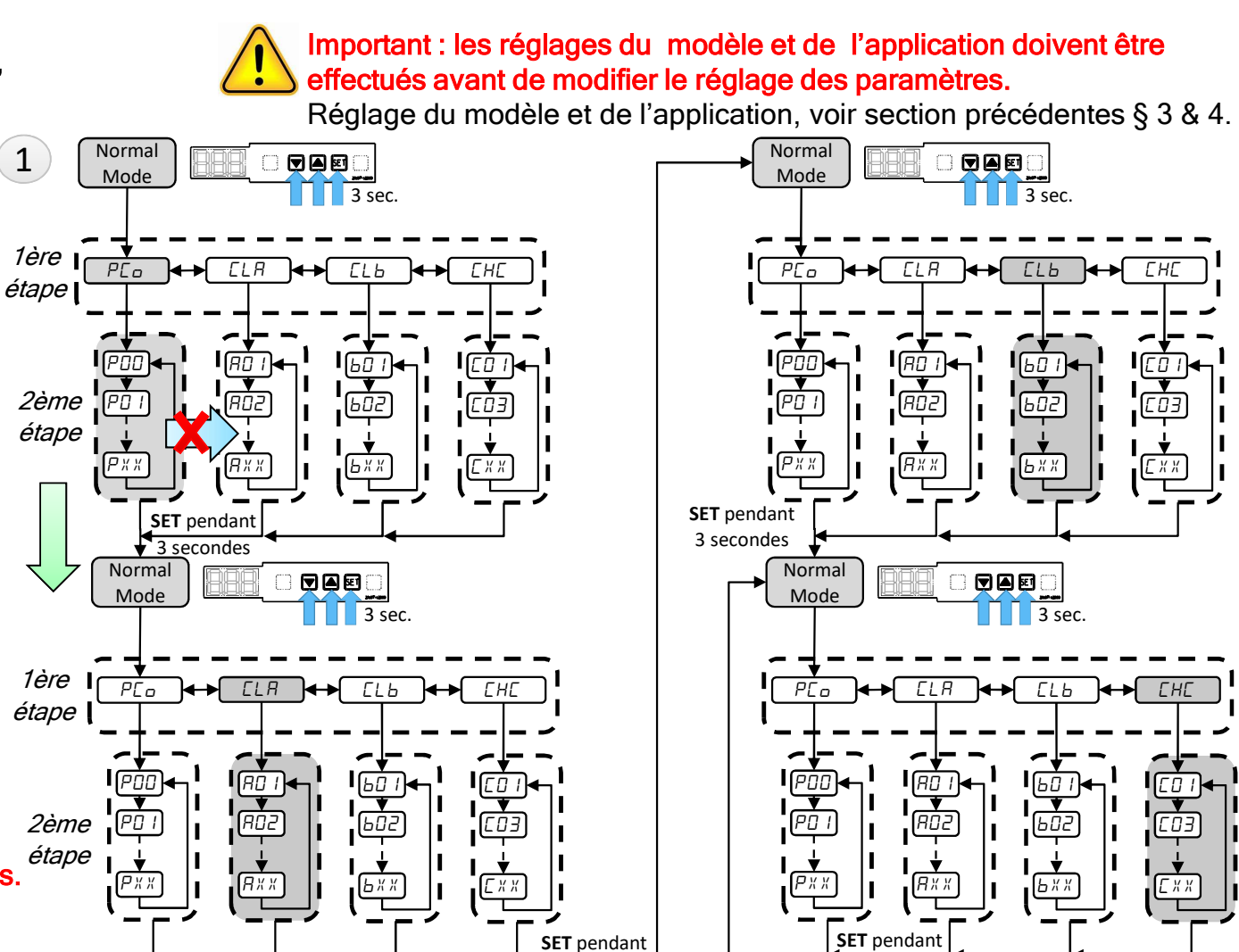

3 secondes

### 5.2/ Menu Paramètres : **Navigation**

3 secondes

EHE

Liste des paramètres à modifier

SET

### 5.3/ Menu Paramètres : Réglage de la basse pression

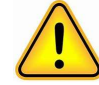

Important : les réglages du modèle et de l'application doivent être effectués avant de modifier le réglage des paramètres.

Réglage du modèle et de l'application, voir section précédentes § 3 & 4.

Quand le type d'application est choisie, tous les paramètres suivent le réglage MT ou LT.

Il est ensuite possible d'ajuster les paramètres de réglage de la cible de basse pression pour chaque boucle.

| en for                | nction de | la température                                        | Mode MT sélectionné Mode L |                          |             |             |             |             |                           | sélectionné |     |  |
|-----------------------|-----------|-------------------------------------------------------|----------------------------|--------------------------|-------------|-------------|-------------|-------------|---------------------------|-------------|-----|--|
| d'évaporation désirée |           | Т0<br>+5°С                                            | Т0<br>0°С                  | TO -5°C<br>par<br>défaut | T0<br>-10°C | T0<br>-15°C | Т0<br>-20°С | Т0<br>-25°С | TO -30°C<br>par<br>défaut | то<br>-35°С |     |  |
| CDU-M &<br>CDU-L      | A01 / B01 | COUPURE BP SECURITE<br>[Mpa]                          | 2,0                        | 2,0                      | 2,0         | 1,8         | 1,6         | 1,3         | 1,1                       | 0,9         | 0,9 |  |
| CDU-M &<br>CDU-L      | A02 / B02 | CIBLE BP<br>[Mpa]                                     | 3,8                        | 3,4                      | 3,0         | 2,5         | 2,2         | 1,9         | 1,6                       | 1,3         | 1,1 |  |
| CDU-M &<br>CDU-L      | A14 / B14 | Température Ambiante MAX<br>pour calcul HP cible (°C) | 38                         | 38                       | 38          | 33          | 26          | 19          | 12                        | 12          | 12  |  |

|       |     |                                                       | Mod        | e MT s    | sélectio                 | onné        |
|-------|-----|-------------------------------------------------------|------------|-----------|--------------------------|-------------|
|       |     |                                                       | T0<br>+5°C | Т0<br>0°С | TO -5°C<br>par<br>défaut | T0<br>-10°C |
| CDU-S | A01 | COUPURE BP SECURITE<br>[Mpa]                          | 2,0        | 2,0       | 2,0                      | 1,8         |
| CDU-S | A02 | CIBLE BP<br>[Mpa]                                     | 3,8        | 3,4       | 3,0                      | 2,5         |
| CDU-S | A14 | Température Ambiante MAX<br>pour calcul HP cible (°C) | 38         | 38        | 38                       | 33          |

# 5.4/ Menu Paramètres : réglage du modèle CDU-M R04A1x

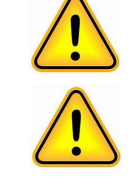

Important : les réglages du modèle et de l'application doivent être effectués avant de modifier le réglage des paramètres. Réglage du modèle et de l'application, voir section précédentes § 3 & 4. Important : changer le réglage de l'application (n00) effacera les modifications antérieures et reviendra au réglages par défaut.

## 1/ Paramètres de la boucle C, <u>quand le groupe est un CDU-M (R04A1x)</u> est en application positive (Medium Temperature seulement)

|     |                      |                                                                    |     |    |   |     | Réglage | R            | églage  |
|-----|----------------------|--------------------------------------------------------------------|-----|----|---|-----|---------|--------------|---------|
|     |                      |                                                                    |     |    |   |     | défaut  | p            | ossible |
| C04 | Contrôle compresseur | Température ambiante minimale (Arrêt<br>Compresseur)               | -30 | 25 | 1 | °C  | 12      | V            | 15      |
| C05 | Contrôle compresseur | Température ambiante minimale<br>(autorisation Marche Compresseur) | -30 | 25 | 1 | °C  | 15      |              | 18      |
| C27 | Contrôle compresseur | Vitesse compr. MINI CLA/CLB pour<br>autorisation CHC               | 30  | 90 | 1 | rps | 40      | $\mathbf{V}$ | 70      |
| C28 | Contrôle compresseur | Délai démarrage Compr. C après démarrage<br>des ventilateurs       | 0   | 90 | 1 | min | 2       |              | 10      |

SET

Le réglage possible autorisera la boucle C à démarrer avec des températures extérieures plus hautes. De plus, le démarrage du compresseur C sera retardé après le démarrage du compresseur A.

SET

21607-428

### 5.5/ Menu Paramètres : Communication (Modbus)

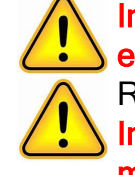

Important : les réglages du modèle et de l'application doivent être effectués avant de modifier le réglage des paramètres. Réglage du modèle et de l'application, voir section précédentes § 3 & 4. Important : changer le réglage de l'application (n00) effacera les modifications antérieures et reviendra au réglages par défaut.

Pour activer le mode de communication Modbus, il est nécessaire d'effectuer le réglage de paramètres ci-dessous. (Si nécessaire demandez la spécification complète du Modbus.)

| Menu & paramètres |     | Description                                                                                                    | Valeurs                                                                               | Remarque                                                                                         |  |
|-------------------|-----|----------------------------------------------------------------------------------------------------|---------------------------------------------------------------------------------------|--------------------------------------------------------------------------------------------------|--|
|                   | P69 | Type de<br>Communication                                                                                                    | 0: SANDEN protocol (par défaut)<br>1: Modbus ouvert                                   | Mode de communication du groupe                                                                  |  |
| Menu PCo          | P70 | Vitesse de<br>Communication                                                                                                    | 0: 4800bps<br><b>1: 9600bps (par défaut)</b><br>2: 19200bps                           | Vitesse de transmission                                                                          |  |
|                   | P71 | Parité de<br>communication0: E2 = Paire avec 2 bits de stop<br><b>1: E1 = Paire avec 1 bit de stop (par défaut)</b><br>2: O1 = Impaire avec 1 bit de stop<br>3: O2 = Impaire avec 2 bits de stop |                                                                                       | Configuration du périphérique hôte                                                               |  |
|                   | P82 | Ecriture cible BP                                                                                                    | <b>0: Disable / inactive(par défaut)</b><br>1: Enable / active                        | Ecriture de la cible BP depuis la supervision.<br>Disponible depuis la version SCU 8B8 MRT5 V0.5 |  |
| Menu CLA          | A03 | Communication ID<br>CLA                                                                                                    | 1 to 99<br>(1 : par défaut CDU-L)<br>(5 : par défaut CDU-M)<br>(4 : par défaut CDU-S) | Adresse boucle A                                                                                 |  |
| Menu CLB          | B03 | Communication ID<br>CLB                                                                                                    | 1 to 99<br><b>(2 : par défaut CDU-L)</b>                                              | Adresse boucle B                                                                                 |  |
| Menu CHC          | C03 | Communication ID<br>CHC                                                                                                    | 1 to 99<br>(3 : par défaut CDU-L)<br>(6 : par défaut CDU-M)                           | Adresse boucle C                                                                                 |  |

## 5.6/ Menu Paramètres :

Réglage des alarmes

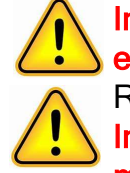

Important : les réglages du modèle et de l'application doivent être effectués avant de modifier le réglage des paramètres. Réglage du modèle et de l'application, voir section précédentes § 3 & 4. Important : changer le réglage de l'application (n00) effacera les

modifications antérieures et reviendra au réglages par défaut.

Depuis la version SCU 8B8 MRT5 V0.5, il est possible de procéder au réglage des alarmes suivantes :

SET

| Menu & paramètre |     | Content                 | Reference                                                     | Remarque                                                                                                    |  |  |
|------------------|-----|-------------------------|---------------------------------------------------------------|----------------------------------------------------------------------------------------------------|--|--|
|                  | P81 | Alarme basse pression   | 0: Disable / inactive<br>1: Enable / active (Factory Setting) | Avertissement de la coupure basse pression sur<br>display et modbus (E41)<br><i>Disponible depuis la version SCU 8B8 MRT5 V0.5</i>                                                                |  |  |
| Menu PCo         | P83 | Renvoi d'alarme<br>230V | 0: Disable / inactive<br>1: Enable / active (Factory Setting) | Configuration du renvoi des alarmes E01<br>(température haute refoulement) et E02 (coupure<br>haute pression), sur la sortie alarme 230V<br><i>Disponible depuis la version SCU 8B8 MRT5 V0.5</i> |  |  |

Les paramètres à régler ci dessous dépendent du modèle de groupe de condensation

-Sélectionner le menu PCo

-Sélectionner les paramètres à modifier ci-dessous.

### 5.7/ Menu Paramètres : Vitesse mini compresseur et sonde aspiration (SAV seulement)

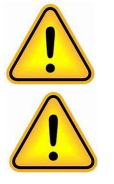

SET

T

Important : les réglages du modèle et de l'application doivent être effectués avant de modifier le réglage des paramètres. Réglage du modèle et de l'application, voir section précédentes § 3 & 4. Important : changer le réglage de l'application (n00) effacera les modifications antérieures et reviendra au réglages par défaut.

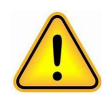

-Important, groupe neuf équipé avec ce software → ces paramètres sont réglés par défaut en usine, passez à la section suivante.
-Procédure à suivre en cas de changement de carte de contrôle, pour régler ces paramètres conformément au type d'unité.

#### ACTIVATION SONDE T° ASPIRATION

| P76 | Modèle                                       |                                                                                                    |   |  |  |  |
|-----|----------------------------------------------|----------------------------------------------------------------------------------------------------|---|--|--|--|
| 1   | Présence sonde<br>aspiration<br>(par défaut) | CDU-S R02A1 <b>D</b> / 230V 1ph<br>CDU-M R04A1 <b>C</b> / 400V 3ph<br>CDU-M R04A1 <b>D</b> / 230V 1ph<br>CDU-L R06A2 <b>B</b> / 400V 3ph<br>CDU-L R06A2 <b>C</b> / 400V 3ph |   |  |  |  |
| 0   | Absence sonde<br>aspiration                  | CDU-S R02A1 <b>A</b> / 230V 3ph<br>CDU-S R02A1 <b>B</b> / 230V 1ph<br>CDU-M R04A1 <b>A</b> / 230V 3ph<br>CDU-M R04A1 <b>B</b> / 230V 1ph<br>CDU-L R06A2 <b>A</b> / 230V 3ph | n |  |  |  |

Erreur E38 si mauvais réglage

#### VITESSE MINI COMPRESSEUR

| P26 |           | Modèle                          |
|-----|-----------|---------------------------------|
|     | Valeur    | CDU-S R02A1 <b>D</b> / 230V 1ph |
| 20  | por       | CDU-M R04A1 <b>C</b> / 400V 3ph |
| 30  | pai       | CDU-M R04A1 <b>D</b> / 230V 1ph |
|     | défaut    | CDU-L R06A2 <b>C</b> / 400V 3ph |
|     |           | CDU-S R02A1A / 230V 3ph         |
|     | Valeur à  | CDU-S R02A1 <b>B</b> / 230V 1ph |
| 25  |           | CDU-M R04A1A / 230V 3ph         |
| 30  | regier si | CDU-M R04A1 <b>B</b> / 230V 1ph |
|     | →         | CDU-L R06A2 <b>A</b> / 230V 3ph |
|     |           | CDU-L R06A2 <b>B</b> / 400V 3ph |

## 5.8/ Menu Paramètres :

liste des paramètres

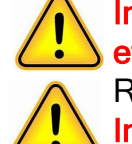

Important : les réglages du modèle et de l'application doivent être effectués avant de modifier le réglage des paramètres.

Réglage du modèle et de l'application, voir section précédentes § 3 & 4. Important : changer le réglage de l'application (n00) effacera les modifications antérieures et reviendra au réglages par défaut.

Liste non exhaustive des paramètres, et leur réglage par défaut selon la version SCU 8B8 MRT V1.01 Liste résumant les paramètres cités dans ce guide et susceptibles d'être modifiés sur le terrain

SET

21607-428

| N°  | Paramètre lié au contrôle de :                                                   | description                                                  |     | max | resol<br>ution | unité    | (S) 2HP<br>MT/-5 | (L) 6HP<br>MTMT/<br>-5-5 | (L) 6HP<br>LTLT/<br>-30-30 | (L) 6HP<br>LTMT/<br>-30-5 | (M) 4HP<br>MT/-5 | (M) 4HP<br>LT/-30 |
|-----|----------------------------------------------------------------------------------|--------------------------------------------------------------|-----|-----|----------------|----------|------------------|--------------------------|----------------------------|---------------------------|------------------|-------------------|
| n00 | Configuration du CDU                                                             | Mode de fonctionnement<br>MT-MT : 0, LT-LT : 1, LT-MT : 2    |     |     |                |          | 0                | 0                        | 1                          | 2                         | 0                | 1                 |
| n01 | Configuration du CDU                                                             | Fonctionnement boucle CHC<br>(0:vitesse , 1:basse pression ) | -   | -   | -              | -        | 0                | 0                        | 0                          | 0                         | 0                | 0                 |
| N°  | Paramètre lié au contrôle de :                                                   | description                                                  | min | max | resol<br>ution | unité    | (S) 2HP<br>MT/-5 | (L) 6HP<br>MTMT/<br>-5-5 | (L) 6HP<br>LTLT/<br>-30-30 | (L) 6HP<br>LTMT/<br>-30-5 | (M) 4HP<br>MT/-5 | (M) 4HP<br>LT/-30 |
| P00 | Configuration du CDU Type d'unité<br>0:CDU-L, 1:CDU-S, 2:CDU-M                   |                                                              | 0   | 3   | 1              |          | 1                | 0                        | 0                          | 0                         | 2                | 2                 |
| P26 | Contrôle compresseur                                                             | Vitesse compresseur MINI                                     | 30  | 90  | 1              | rps      | 30               | 30                       | 30                         | 30                        | 30               | 30                |
| P49 | Contrôle vitesse ventilateur                                                     | Ventilateur Bas : cible vitesse MAXI                         | 0   | 255 | 10             | ×10rpm   | 80               | 80                       | 80                         | 80                        | 80               | 80                |
| P57 | Contrôle vitesse ventilateur                                                     | Ventilateur haut: cible vitesse MAXI                         |     | 255 | 10             | ×10rpm   | 0                | 80                       | 80                         | 80                        | 80               | 80                |
| P69 | Communication                                                                    | Protocole de communication                                   | 0   | 1   | 1              |          | 0                | 0                        | 0                          | 0                         | 0                | 0                 |
| P70 | Communication                                                                    | Débit de communication                                       | 1   | 2   | 1              |          | 1                | 1                        | 1                          | 1                         | 1                | 1                 |
| P71 | Communication                                                                    | Parité de communication et nombre de bits<br>de stop         |     | 3   | 1              |          | 1                | 1                        | 1                          | 1                         | 1                | 1                 |
| P72 | Configuration du CDU Protocole de communication inverter<br>(0 :230V ou 1: 400V) |                                                              | 0   | 1   | 1              |          | 0                | 0                        | 0                          | 0                         | 0                | 0                 |
| P73 | Configuration du CDU                                                             | Pressostat HP OUI/NON                                        | 0   | 1   | 1              |          | 0                | 0                        | 0                          | 0                         | 0                | 0                 |
| P76 | Configuration du CDU                                                             | Sonde de température d'aspiration OUI/NON                    | 0   | 1   | 0              |          | 1                | 1                        | 1                          | 1                         | 1                | 1                 |
| P81 | Réglage alarme                                                                   | Message alarme coupure basse pression                        | 0   | 1   |                | activé   | 1                | 1                        | 1                          | 1                         | 1                | 1                 |
| P82 | communication                                                                    | Ecriture cible Basse Pression                                | 0   | 1   |                | inactive | 0                | 0                        | 0                          | 0                         | 0                | 0                 |
| P83 | 83 Réglage alarme Sortie alarme 230V pour E01, E02                               |                                                              |     |     |                | activé   | 1                | 1                        | 1                          | 1                         | 1                | 1                 |

## 5.9/ Menu Paramètres :

liste des paramètres

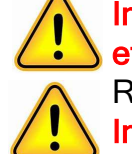

Important : les réglages du modèle et de l'application doivent être effectués avant de modifier le réglage des paramètres.

Réglage du modèle et de l'application, voir section précédentes § 3 & 4. Important : changer le réglage de l'application (n00) effacera les modifications antérieures et reviendra au réglages par défaut.

Liste non exhaustive des paramètres, et leur réglage par défaut selon la version SCU 8B8 MRT V1.01 Liste résumant les paramètres cités dans ce guide et susceptibles d'être modifiés sur le terrain

SET

21607-428

| N°  | Paramètre lié au contrôle de :    | description                                  |     | max | resol<br>ution | unité | (S) 2HP<br>MT/-5 | (L) 6HP<br>MTMT/<br>-5-5 | (L) 6HP<br>LTLT/<br>-30-30 | (L) 6HP<br>LTMT/<br>-30-5 | (M) 4HP<br>MT/-5 | (M) 4HP<br>LT/-30 |
|-----|-----------------------------------|----------------------------------------------|-----|-----|----------------|-------|------------------|--------------------------|----------------------------|---------------------------|------------------|-------------------|
| A01 | Réglage alarme                    | Seuil de coupure Basse Pression              | 0   | 9,8 | 0,1            | MPaG  | 2,0              | 2,0                      | 0,9                        | 0,9                       | 2,0              | 0,9               |
| A02 | Configuration du CDU              | Cible Basse Pression                         | 0   | 9,8 | 0,1            | MPaG  | 3,0              | 3,0                      | 1,3                        | 1,3                       | 3,0              | 1,3               |
| A03 | Communication                     | communication ID                             | 1   | 99  | 1              |       | 4                | 1                        | 1                          | 1                         | 5                | 5                 |
| A14 | Contrôle Haute Pression           | MAX T_amb for HP Calculation                 | -30 | 40  | 1              | °C    | 38               | 38                       | 12                         | 12                        | 38               | 12                |
| N°  | Paramètre lié au contrôle de :    | a contrôle de : description                  |     | max | resol<br>ution | unité | (S) 2HP<br>MT/-5 | (L) 6HP<br>MTMT/<br>-5-5 | (L) 6HP<br>LTLT/<br>-30-30 | (L) 6HP<br>LTMT/<br>-30-5 | (M) 4HP<br>MT/-5 | (M) 4HP<br>LT/-30 |
| B01 | Réglage alarme                    | Seuil de coupure basse pression              | 0   | 9,8 | 0,1            | MPaG  | 2,0              | 2,0                      | 0,9                        | 2,0                       | 2,0              | 0,9               |
| B02 | Configuration du CDU              | Target Low Pressure                          | 0   | 9,8 | 0,1            | MPaG  | 3,0              | 3,0                      | 1,3                        | 3,0                       | 3,0              | 1,3               |
| B03 | Communication                     | communication ID                             |     | 99  | 1              |       | 2                | 2                        | 2                          | 2                         | 2                | 2                 |
| B14 | Contrôle Haute Pression           | MAX T_amb for HP Calculation                 | -30 | 40  | 1              | °C    | 38               | 38                       | 12                         | 38                        | 38               | 12                |
| N°  | Paramètre lié au contrôle de :    | description                                  |     | max | resol<br>ution | unité | (S) 2HP<br>MT/-5 | (L) 6HP<br>MTMT/<br>-5-5 | (L) 6HP<br>LTLT/<br>-30-30 | (L) 6HP<br>LTMT/<br>-30-5 | (M) 4HP<br>MT/-5 | (M) 4HP<br>LT/-30 |
| C01 | Réglage alarme                    | Seuil de coupure basse pression              | 0   | 9,8 | 0,1            | MPaG  | 2,0              | 2,0                      | 1,5                        | 1,5                       | 2,0              | 1,5               |
| C03 | Communication                     | communication ID                             | 1   | 99  | 1              |       | 3                | 3                        | 3                          | 3                         | 6                | 6                 |
| C04 | Contrôle compresseur              | Temp. Ext. ARRET autorisation Compr. C       | -30 | 25  | 1              | °C    | 12               | 12                       | 6                          | 6                         | 12               | 6                 |
| C05 | Contrôle compresseur              | Temp. Ext. DEBUT autorisation Compr. C       | -30 | 25  | 1              | °C    | 15               | 15                       | 8                          | 8                         | 15               | 8                 |
| C27 | Contrôle compresseur              | Vit. MINI CLA/CLB pour autorisation Compr. C | 30  | 90  | 1              | rps   | 40               | 40                       | 30                         | 30                        | 40               | 30                |
| C28 | Contrôle compresseur              | retard Compr.C après démarrage ventilateurs  |     | 90  | 1              | min   | 2                | 2                        | 2                          | 2                         | 2                | 2                 |
| C52 | EEV PID Position MINI Détendeur C |                                              |     |     | 10             |       | 80               | 200                      | 200                        | 200                       | 200              | 200               |

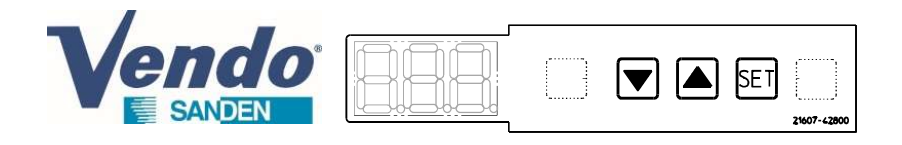

## 6.1/ Liste des alarmes

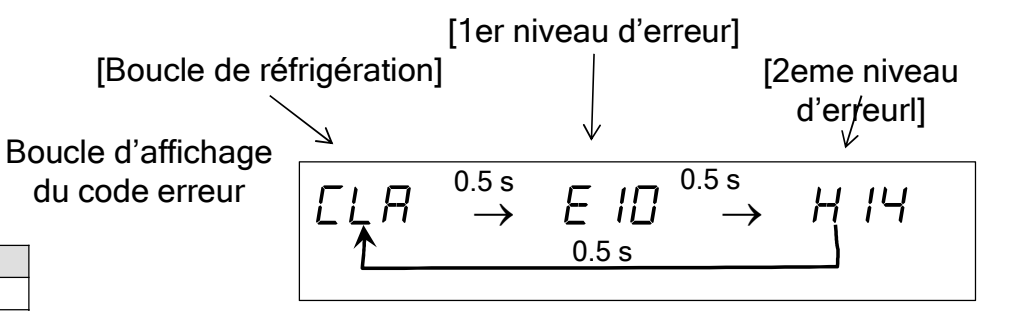

Quand un alarme intervient, elle est affichée telle que la boucle décrite ci-dessus

### Pour plus de détails concernant l'alarme et la maintenance, se référer au GUIDE DE MAINTENANCE

En fonction du code d'alarme :

- La sortie alarme 230V peut être activée
- L'information d'alarme est transférée par le Modbus

Depuis la version de programme SCU 8B8 MRT5 V0.51, le code erreur est enregistré dans l'historique d'alarmes (voir slide suivant)

| Nom                                                | code |
|----------------------------------------------------|------|
| Erreur Microprocesseur                             | EEE  |
| Erreur EEPROM                                      | Err  |
| Température refoulement haute                      | ED 1 |
| Haute pression                                     | E02  |
| Famille E10 : Inverter-Compresseur-                |      |
| Alimentation électrique                            | E 10 |
| Erreur vitesse ventilateur (haut)                  | Е ІЬ |
| Erreur vitesse ventilateur (bas)                   | ЕЛ   |
| Capteur haute pression                             | E20  |
| Capteur basse pression                             | E2 I |
| sonde de température extérieure                    | E23  |
| sonde de température de refoulement                | E24  |
| sonde de température entrée échangeur à            | E26  |
| sonde de température sortie échangeur à<br>plaques | E27  |
| Sonde température boitier électrique (absent)      | E33  |
| Sonde d'aspiration                                 | E 38 |
| Communication                                      | EHD  |
| Alarme basse pression *                            | EHI  |
| Erreur communication PCB inverter                  | E42  |
| erreur calcul détendeur                            | E50  |
| erreur intégrale détendeur                         | ES I |
| erreur calcul inverter                             | פרש  |
| erreur intégrale inverter                          | FTI  |

Code description E ID-HDY Défaut surintensité inverter E ID-HDB Défaut surintensité inverter E ID-HDR Défaut surintensité inverter E ID-H2D Défaut surintensité inverter E ID-H ID Défaut surcharge inverter E ID-HHB Défaut surintensité convertisseur E 10-H48 Défaut surintensité convertisseur **E ID-HOC** Défaut température inverter E ID-H IY Défaut tension alim. inverter (niveau bas) E ID-HYC Défaut surintensité convertisseur E ID-H IB Défaut tension alim. inverter (niveau haut) E ID-H2B Détection chute de tension inverter E ID-H3D Détection chute de tension inverter **E ID-H IC** Défaut communication contrôleur inverter E ID-H2C Défaut alimentation contrôleur PCB **E ID-H3B** Défaut déphasage inverter **E ID-HHD** Défaut sonde de temp. radiateur inverter **E ID-H5D** Défaut fonctionnement compresseur E ID-H52 Défaut fonctionnement compresseur E ID-H54 Défaut fonctionnement compresseur E ID-HYY Défaut surintensité convertisseur E ID-H24 Détection chute de tension inverter **E** ID-H5b Défaut fonctionnement compresseur E ID-HBD Défaut type de compresseur

\* Alarme disponible depuis la version de software SCU 8B8 MRT5 V0.5

1- Depuis le mode affichage normal, **Presser et maintenir ▼ et SET pendant 3 secondes**, pour entrer dans le menu historique des alarmes

endo

1<sup>ème</sup> étape : circuler dans le menu historique d'erreur 2- L'afficheur montre en premier "001", <u>la dernière erreur apparue</u>,

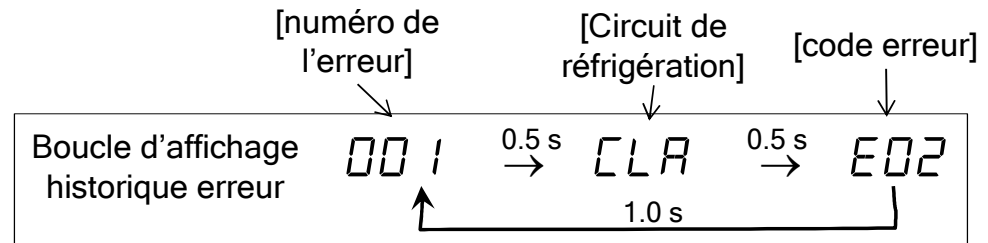

Remarque : les erreurs de la famille E10 sont suivis en plus de l'indication H\*\*

3- Appui bref sur ▲ pour afficher "002", l'avant dernière erreur apparue puis encore sur ▲ pour afficher les précédentes

SET

21607-4280

4- ou appui bref sur ▼ pour afficher le 50<sup>ème</sup> plus vieux défaut enregistré. Si "<u>0</u>50" correspond à "---", c'est qu'il y a eu moins de 50 défauts apparus. Ensuite Appuis bref sur ▼ pour remonter au 1<sup>er</sup> défaut apparu.

L'historique garde en mémoire les 50 dernier défauts. S'il y a eu plus de 50 erreurs, les plus anciennes sont effacées au delà de 50.

#### 2<sup>ème</sup> étape : effacer l'historique des erreurs

5- une fois entré dans l'historique des erreurs, effacer son contenu en appuyant sur ▲ et ▼ et SET en simultané pendant 3 secondes

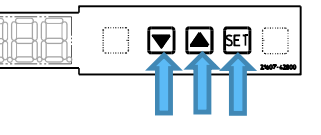

## 6.2/ Historique des alarmes

Important : l'historique des erreurs est conservé pendant une coupure d'alimentation du CDU

La fonction historique des alarmes est disponible depuis la version SCU 8B8 MRT5 V0.51

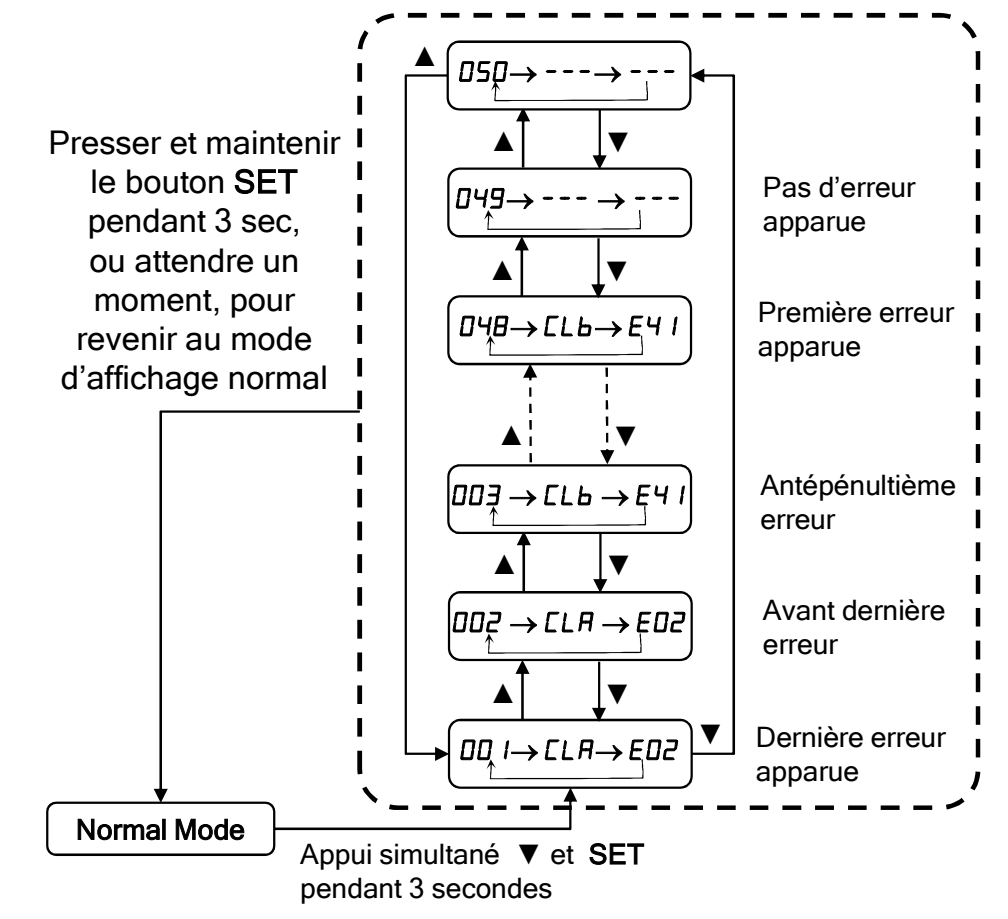

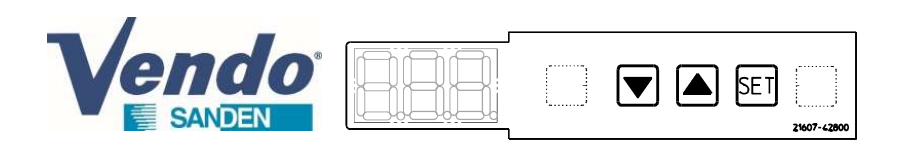

## 7/ Démarrage du groupe de condensation

Interrupteur CLA

Une fois que l'unité de condensation est alimentée, placez les interrupteurs en façade en position ON pour autoriser les compresseurs à démarrer. Chaque interrupteur correspond à une boucle froid

Remarque : le démarrage des compresseurs n'est effectif que s'il une demande de froid sur les borniers CLA et CLB (voir guide technique du modèle concerné)

Notes :

Le CDU-M ne comporte pas d'interrupteur CLB Le CDU-S ne comporte pas d'interrupteurs CLB et CHC Interrupteur CLB

Interrupteur CHC

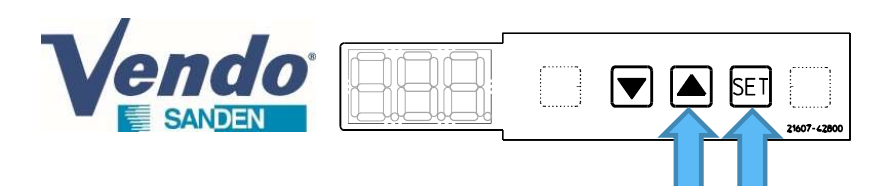

# 8.1/ Vérification de la version de programme

Presser et maintenir **A** et SET pendant 3 secondes en mode d'affichage normal.

- L'afficheur montre "r00"
- Appui bref sur ▼ pour atteindre l'affichage "rSU"
- Appuyez sur "SET" depuis "rSU" pour atteindre la version du Software
- L'afficheur montre la version du Software (Exemple : U0.3....)
- Appuyez et maintenir "SET" pour terminer et revenir au mode d'affichage normal.

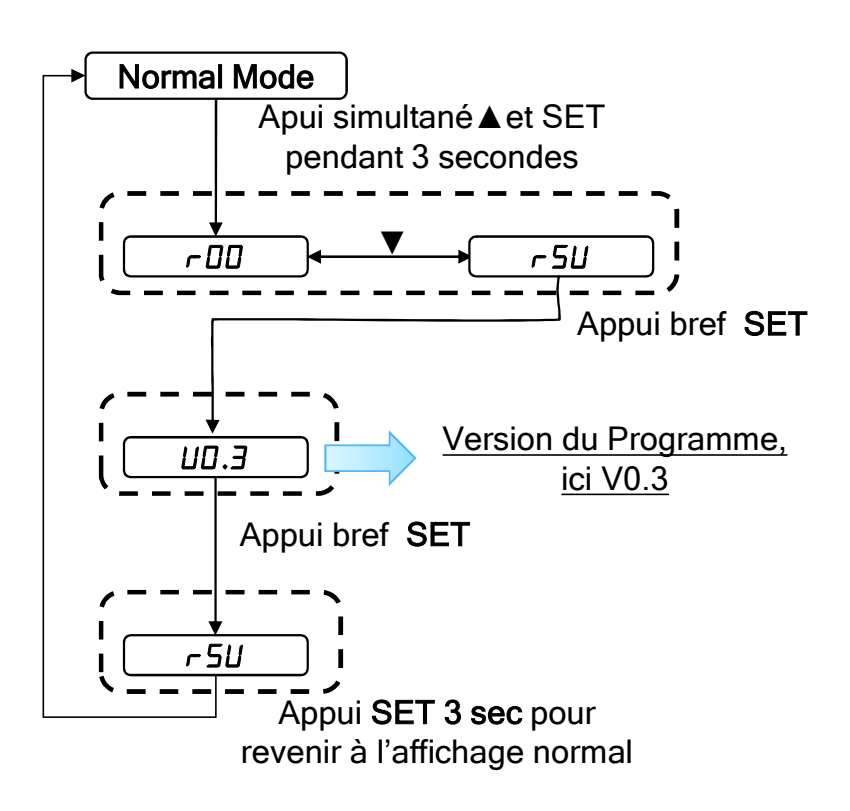

#### Autres possibilités de vérifier la version de programme :

-Pendant la phase d'initialisation du groupe de condensation, aussitôt la mise sous tension. *Voir 1<sup>er</sup> slide : Check 1st slide : 1/ panneau de commande* 

-Depuis la dernière version de software SCU 8B8 MRT5 V1.01, la version de programme est accessible dans les paramètres de lecture. *Voir 1<sup>er</sup> slide : Check 1st slide : 1/ panneau de commande,* 5EU BBB / UEr I.D |

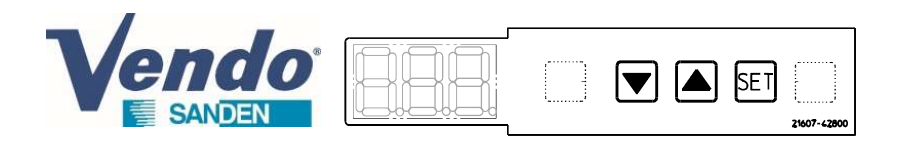

## 8.2/ Vérification de la version de

### programme

| Programme SCU          |                                      | Version<br>*     | date<br>version<br>** | ref contrôleur PCB<br>(pour information) | Description                                                                                                    |
|------------------------|--------------------------------------|------------------|-----------------------|------------------------------------------|----------------------------------------------------------------------------------------------------|
| ANCIENNE<br>GENERATION | ANCIENNE 8B2 to EL<br>GENERATION 8B5 |                  |                       | Une reference par<br>modèle              | ANCIENNE GENERATION de PROGRAMMES (se référer au guide software correspondant pour les<br>informations de fonctionnement)<br>-Une version de programme par modèle de CDU<br>-le mode application negative (mode LT) n'est pas géré (=> passage en mode négatif en changeant plus de<br>10 paramètres)                                                                                                    |
|                        | 8B6<br>8B7                           | U4.3<br>U0.3     | March 19<br>June 20   | 20725-14350<br>4590170H10                | NOUVELLE GENERATION Programme Multi-logiques:<br>-Peut remplacer la version précédente<br>-Sélection de l'application positive (MT) ou negative (LT) avec un seul paramètre<br>-Compatible avec tous les modèles de CDU avec paramétrage du modèle<br>-Gestion de la ventilation avec la vitesse des compresseurs et la température extérieure<br>-La coupure Basse Pression est inhibée au démarrage des compresseurs<br>-Peut remplacer la version précédente<br>-Reconnaissance automatique du compresseur Panasonic |
| NOUVELLE<br>GENERATION | 888                                  | UD.5<br>(V0.51)  | May 22                | 4590336H10                               | -Optimisation du contrôle de la temperature de refoulement<br>-Amélioration de la detection de l'erreur ventilation<br>-Peut remplacer la version précédente<br>-Affichage de l'alarme coupure basse Pression (E41)<br>-Les alarmes Haute Pression (E02) et temperature de refoulement haute (E01) sont disponibles sur la<br>sortie alarme 230V (configurable)<br>-Correction de l'écriture de la cible Basse Pression depuis le Modbus (Configurable)<br>-Menu historique des alarmes                                 |
|                        |                                      | U I.D<br>(V1.01) | July 22               | 4590336H11                               | -Peut remplacer la version précédente<br>-Le minimum d'ouverture du détendeur de la boucle C est réglé à 200pls (C52)<br>-La version de programme est visible dans les paramètres de lecture                                                                                                    |

\*Vérifier la version de programme pendant la phase d'initialisation du produit après la mise sous tension,

Ou en vérifiant avec l'afficheur, suivre la procédure décrite dans le slide précédent,

Ou en lisant dans les paramètres de lecture (accessible de cette manière depuis la version de software 8B8 V1.01)

\*\* La date de sortie du programme peut différer de la date de production de l'unité de condensation

SET

## 8.3/ Modification de paramètres

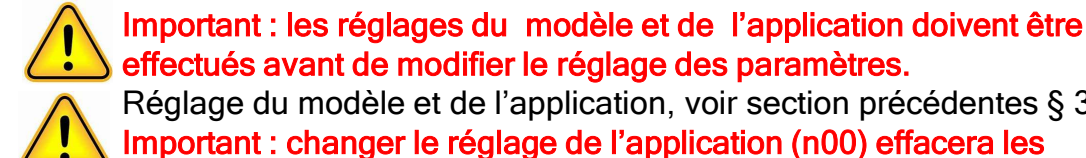

effectués avant de modifier le réglage des paramètres. Réglage du modèle et de l'application, voir section précédentes § 3 & 4. Important : changer le réglage de l'application (n00) effacera les

modifications antérieures et reviendra au réglages par défaut.

#### 1/ Réglage des cibles MAXI des vitesses des ventilateurs

Avec les programmes SCU 8B6 V4.3 & SCU 8B7 V0.3, les paramètres P49 & P57 étaient réglés à 90 (correspondant à 900RPM, la cible maximum de rotation des ventilateurs. Dans l'ancienne génération de software et la dernière version de programme, ces paramètres sont réglés à 80 (800RPM cible de rotation maximum).

| N°  | Paramètre lié au contrôle de : | description                                |   | max | resol<br>ution | unité  | (S) 2HP<br>MT/-5 | (L) 6HP<br>MTMT/<br>-5-5 | (L) 6HP<br>LTLT/<br>-30-30 | (L) 6HP<br>LTMT/<br>-30-5 | (M) 4HP<br>MT/-5 | (M) 4HP<br>LT/-30 |   |
|-----|--------------------------------|--------------------------------------------|---|-----|----------------|--------|------------------|--------------------------|----------------------------|---------------------------|------------------|-------------------|---|
| P49 | Contrôle vitesse ventilateur   | Ventilateur Bas : cible vitesse MAXI       | 0 | 255 | 10             | ×10rpm | 90               | 90                       | 90                         | 90                        | 90               | 90                |   |
| P57 | Contrôle vitesse ventilateur   | ateur Ventilateur haut: cible vitesse MAXI |   | 255 | 10             | ×10rpm | 0                | 90                       | 90                         | 90                        | 90               | 90                | ` |
|     |                                |                                            |   |     |                |        |                  |                          |                            |                           |                  |                   |   |
| P49 | Contrôle vitesse ventilateur   | Ventilateur Bas : cible vitesse MAXI       | 0 | 255 | 10             | ×10rpm | 80               | 80                       | 80                         | 80                        | 80               | 80                |   |
| P57 | Contrôle vitesse ventilateur   | Ventilateur haut: cible vitesse MAXI       | 0 | 255 | 10             | ×10rpm | 0                | 80                       | 80                         | 80                        | 80               | 80                |   |

#### 2/ Ouverture minimum du détendeur de la boucle C

Avec le dernier software SCU 8B8 MRT5 V1.01, l'ouverture minimum du détendeur de la boucle C est 200pls (paramètre C52 = 200). Avec toutes les version de programme précédentes, cette ouverture minimum est inférieure.

En cas d'erreur répétée CHC E01 (Température de refoulement haute de la boucle C), le paramètre C52 peut être réglé à 200pls.

| N°  | Paramètre lié au contrôle de : | description               | min | max | resol<br>ution | unité | (S) 2HP<br>MT/-5 | (L) 6HP<br>MTMT/<br>-5-5 | (L) 6HP<br>LTLT/<br>-30-30 | (L) 6HP<br>LTMT/<br>-30-5 | (M) 4HP<br>MT/-5 | (M) 4HP<br>LT/-30 |                                  |
|-----|--------------------------------|---------------------------|-----|-----|----------------|-------|------------------|--------------------------|----------------------------|---------------------------|------------------|-------------------|----------------------------------|
| C52 | EEV PID                        | Position MINI Détendeur C | 0   | 990 | 10             |       | 40               | 40                       | 150                        | 150                       | 40               | 150               | Ancienne generation de programme |
| C52 | EEV PID                        | Position MINI Détendeur C | 0   | 990 | 10             |       | 80               | 80                       | 120                        | 120                       | 80               | 200               | → SCU 8B6 V4.3                   |
| C52 | EEV PID                        | Position MINI Détendeur C | 0   | 990 | 10             |       | 80               | 80                       | 120                        | 120                       | 80               | 80                | → SCU 8B7 V0.3                   |
| C52 | EEV PID                        | Position MINI Détendeur C | 0   | 990 | 10             |       | 80               | 80                       | 120                        | 120                       | 80               | 80                | $\rightarrow$ SCI 8B8 V0 51      |
|     |                                |                           |     |     |                |       |                  |                          | $ \prec $                  |                           |                  |                   |                                  |
| C52 | EEV PID                        | Position MINI Détendeur C | 0   | 990 | 10             |       | 80               | 200                      | 200                        | 200                       | 200              | 200               | →SCU 8B8 V1.01                   |

SCU 8B6 V4.3 & SCU 8B7 V0.3

Quand c'est possible, durant les visites de maintenance, réduisez la valeurs des paramètres P49 et P57 de 90 à 80